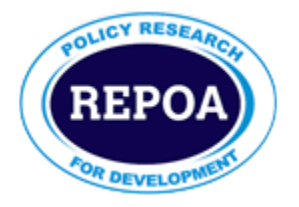

# **Resource Centre Services**

Simple 'Selective Dissemination of Information' (SDI)/ 'My Interests' User Guide

© REPOA Resource Centre, 2013

# Contents

| Contents                            | - 1 | - |
|-------------------------------------|-----|---|
| Introduction                        | - 2 | - |
| Setting and Receiving E-mail Alerts | - 2 | - |
| 1. LOGIN                            | - 2 | - |
| 2. SETTING E-MAIL ALERTS            | - 4 | - |

# Introduction

Selective Dissemination of Information (SDI) also known as My Interests is a proactive way of informing or sending resource centre user information about new information material s/he has specified based on what s/he is doing. With a help of REPOA resource centre software package called Liberty5, we now offer such a service using e-mail alerts.

# **Setting and Receiving E-mail Alerts**

In order to enjoy this service, someone must be able to log in to our library home page. Login will be enabled when you are registered after completing a membership form for free membership particularly for receiving e-mail alerts only. Before receiving e-mail alerts you have to do the following:

### 1. Registration

Register online on 'Register' on top right of library catalogue page by going to our library catalogue whose address is <u>http://mail.repoa.or.tz:8180/liberty</u> then you wait for an approval from the librarian.

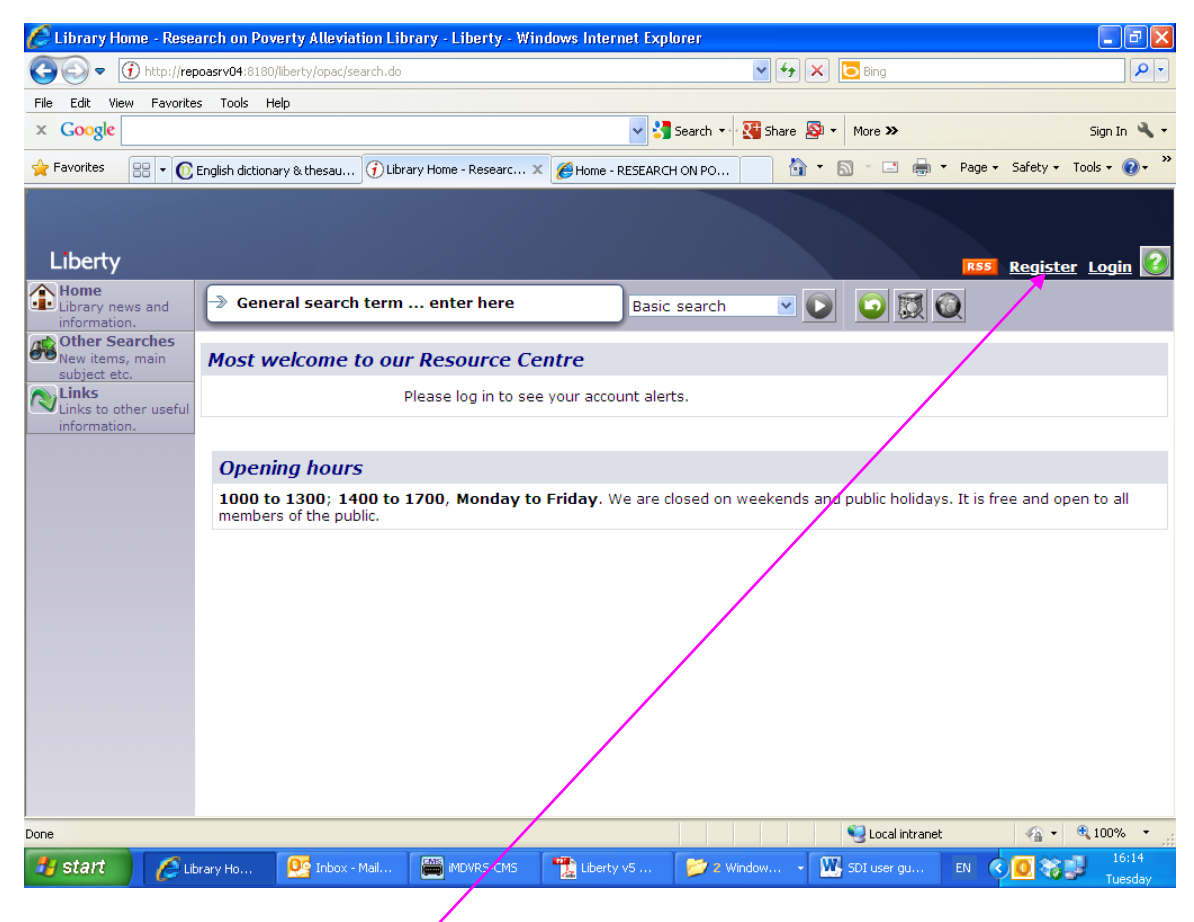

Open registration form on 'register' button

#### 2. LOGIN

The login page / browser is a library catalogue page http://mail.repoa.or.tz:8180/liberty

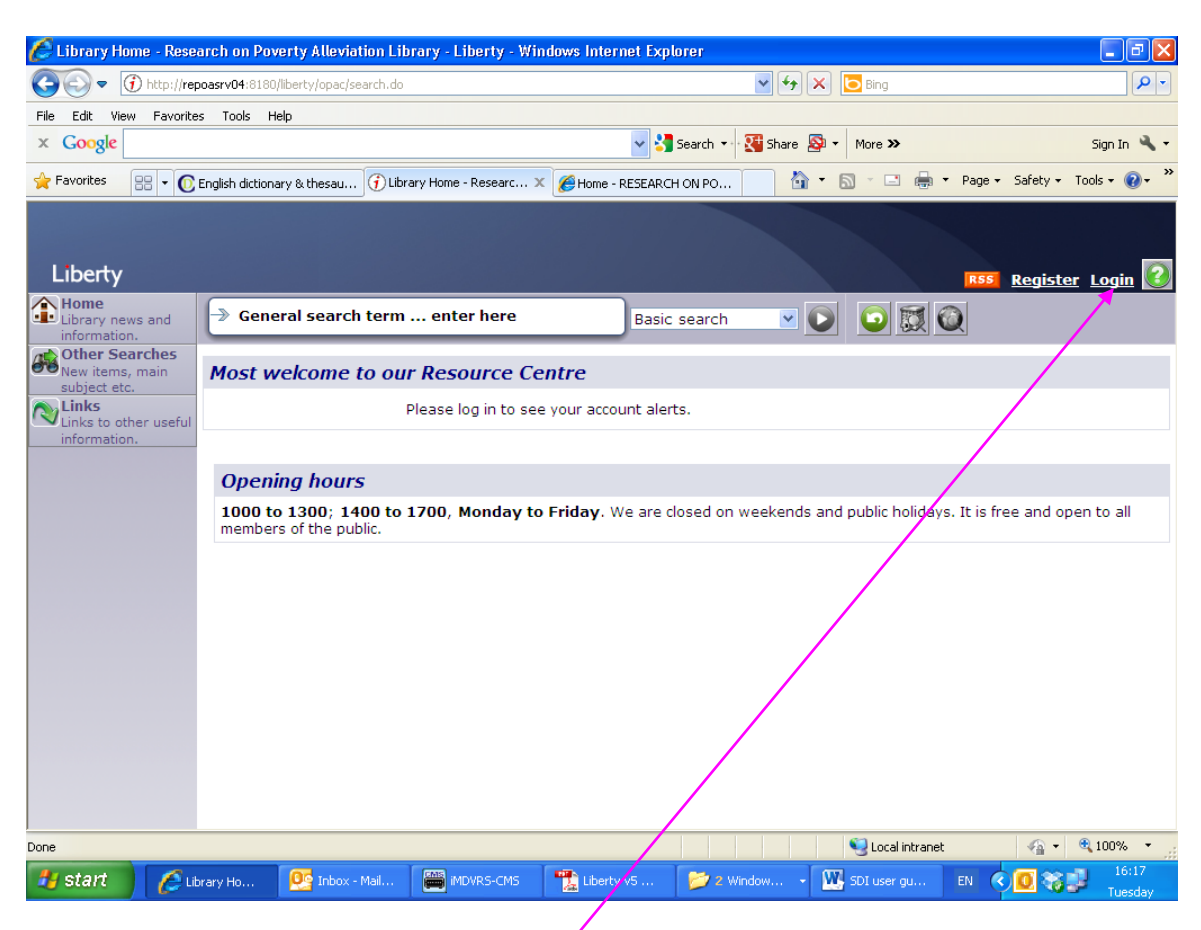

Write your username and password in the login button

## 2. SETTING E-MAIL ALERTS

a. After logging in, go to My Portal

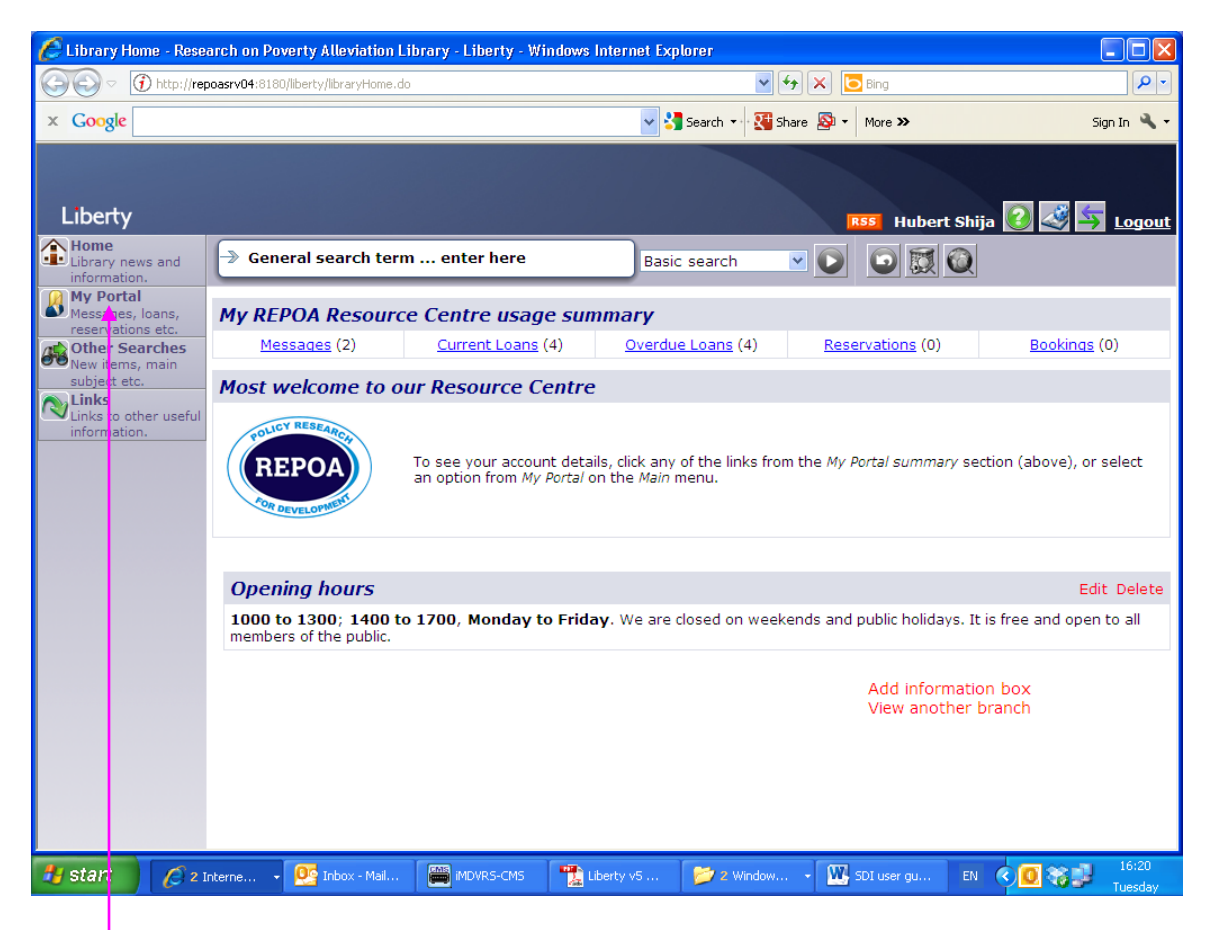

My Portal link

#### b. Then move to 'Interests'

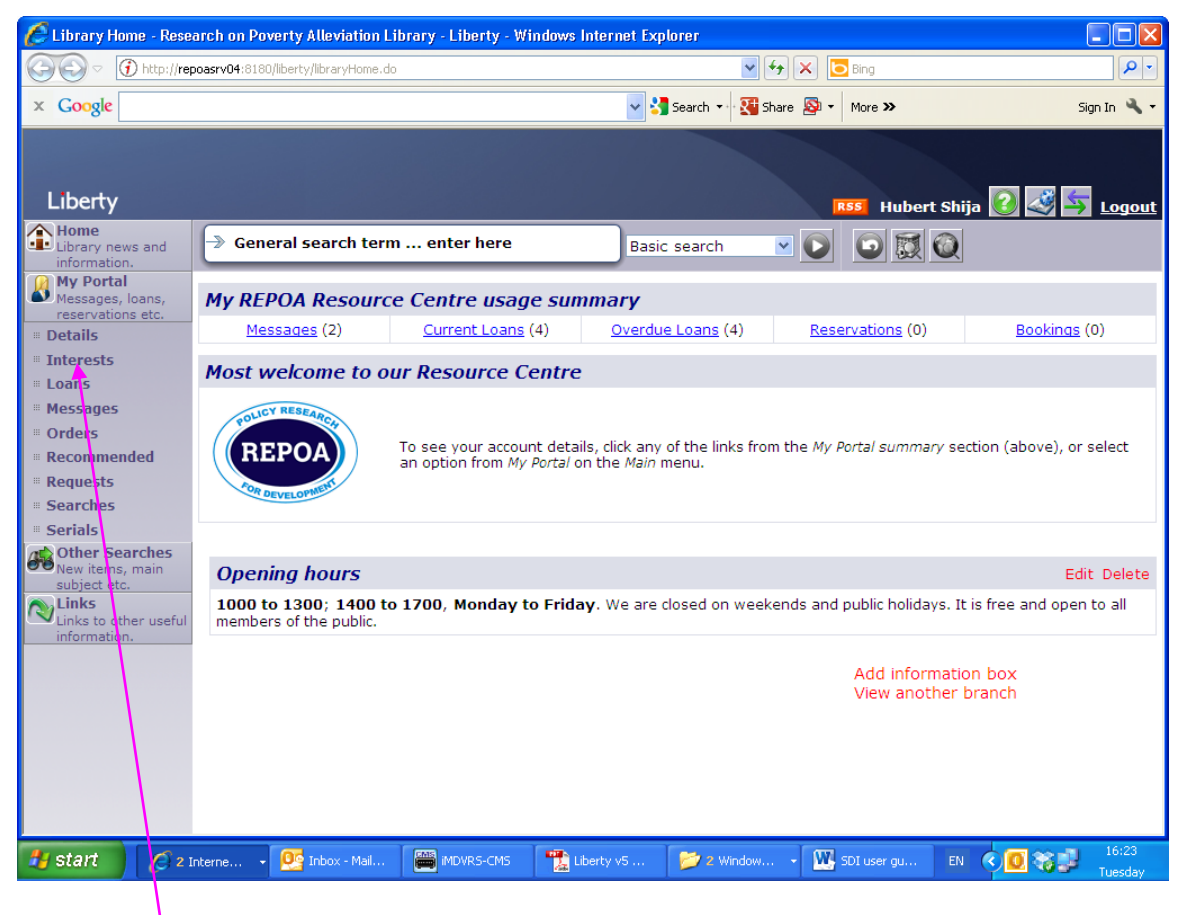

Click on Interests

#### c. Adding new interests and editing the subscribed to

| OPAC - Research or                 | n Poverty Al  | leviation Library - L     | .iberty - Windows I | nternet Explorer |            |                      |             |            |       |                  |
|------------------------------------|---------------|---------------------------|---------------------|------------------|------------|----------------------|-------------|------------|-------|------------------|
| GOV Thttp://re                     | epoasrv04:818 | 0/liberty/opac/myStuff/ir | nterests/list.do    |                  | ~          | • <del>• •</del> × [ | Bing        |            |       | <b>P</b> -       |
| × Google General                   | search terr   | n enter here              |                     |                  | Search 🔹 🕄 | Share 🔊 🗸            | More »      |            | Si    | gn In 🔌 🕶        |
| Liberty                            |               |                           |                     |                  |            |                      | Hu          | bert Shija | 0 🍕 🗲 | <u>Logout</u>    |
| Home<br>Library news and           | -≫ Gen        | eral search term          | enter here          | Bas              | c search   |                      |             | <b>3</b>   |       |                  |
| information.                       | _             |                           |                     |                  |            |                      |             |            |       |                  |
| Messages, loans, reservations etc. | Other         |                           |                     |                  |            |                      |             | 2          |       |                  |
| Details                            | Subject       |                           | Query               |                  |            | /                    |             |            |       |                  |
| Interests                          | poverty       |                           | Subject = "po       | overty"          |            |                      |             |            |       |                  |
| Lodns     Messages                 | New item      | 5                         | (gender).SU.        |                  |            |                      |             |            |       |                  |
| Orders                             | Developm      | ent                       | (gender).SU.        |                  |            |                      |             |            |       |                  |
| Recommended                        |               |                           |                     |                  |            | 1                    |             |            |       |                  |
| · Requests                         |               |                           |                     |                  |            | /                    |             |            |       |                  |
| Searches                           |               |                           |                     |                  |            |                      |             |            |       |                  |
| Serials     Other Searches         |               |                           |                     |                  |            |                      |             |            |       |                  |
| New items, main                    |               |                           |                     |                  |            |                      |             |            |       |                  |
| subject etc.                       |               |                           |                     |                  |            |                      |             |            |       |                  |
| Links to other useful              | I.            |                           |                     |                  |            |                      |             |            |       |                  |
| mormation.                         |               |                           |                     |                  | /          |                      |             |            |       |                  |
|                                    |               |                           |                     | /                | /          |                      |             |            |       |                  |
|                                    |               |                           |                     |                  |            |                      |             |            |       |                  |
|                                    |               |                           |                     |                  |            |                      |             |            |       |                  |
|                                    |               |                           |                     |                  |            |                      |             |            |       |                  |
|                                    |               |                           |                     |                  |            |                      |             |            |       |                  |
|                                    |               |                           |                     |                  |            |                      |             |            |       |                  |
| 🛃 start 🔰 🖉 2                      | Interne +     | 📴 Inbox - Mail            | imdvrs-cms          | Liberty v5       | 📂 2 Windo  | w • 💽 s              | 5DI user gu | EN 🔇       |       | 16:29<br>Tuosdau |
|                                    |               | 1                         | 1                   | 1                | 1.         | 1                    |             |            |       | - racsuay        |

Now you can edit existing interest on Edit button or adding news ones on Add button

| 🖉 OPAC - Research on Poverty Alleviation Library - Liberty - Windows Internet Explorer |                       |                                                              |                                                            |                            |  |
|----------------------------------------------------------------------------------------|-----------------------|--------------------------------------------------------------|------------------------------------------------------------|----------------------------|--|
| 🕞 🗢 🕤 http://re                                                                        | poasrv04:8180/lib     | erty/opac/myStuff/interests/list.do                          | 💌 🗲 🔀 Bing                                                 | <u>۹</u>                   |  |
| × Google Generals                                                                      | search term .         | enter here                                                   | 🗸 🔧 Search 🕶 🔀 Share 🔊 🔹 More ≫                            | Sign In 🔌 🕶                |  |
| Liberty                                                                                |                       |                                                              | Huber                                                      | t Shija 🕜 💐 坏 Logout       |  |
| Library news and                                                                       | → Genera              | al search term enter here                                    | Basic search 💌 💽 🔯                                         | 0                          |  |
| My Portal<br>Messages, loans,<br>reservations etc.                                     |                       |                                                              |                                                            |                            |  |
| <ul><li>Details</li><li>Interests</li></ul>                                            | Your inte<br>resource | rests are run regularly according to s that match.           | ) the frequency selected in your details. You w            | ill be notified of any new |  |
| <ul><li>Loans</li><li>Messages</li><li>Orders</li></ul>                                | Email:                | Enter one or more additional email addres for this interest. | ses (separated by semi-colon ';') to be notified of new re | sources                    |  |
| Recommended     Requests     Searches                                                  | Heading:              | Enter the description for this interest.                     |                                                            |                            |  |
| Serials     Other Searches                                                             | Search<br>Field:      | Tile<br>Seect the field to be used for searching.            |                                                            |                            |  |
| New items, main<br>subject etc.                                                        | Operator:             | Equals Select the operator to be used.                       |                                                            |                            |  |
| information.                                                                           | Search<br>Term:       | Enter the phrase to search on.                               |                                                            |                            |  |
|                                                                                        | Begin<br>from:        | Begin finding records added since this date                  | e.                                                         |                            |  |
|                                                                                        | /                     |                                                              |                                                            |                            |  |
| 🦺 start 🛛 🖉 2                                                                          | Interne               | 💁 Inbox - Mail 🗮 MDVRS-CMS 🦷                                 | Liberty v5 📂 2 Window 👻 🚻 SDI user gu                      | EN COST                    |  |
|                                                                                        |                       |                                                              |                                                            | N N                        |  |

Complete **e-mail**, **e-mail subject**, **search**, **search term** and **begin date** fields then click on **Save** button on top, then wait for the e-mail with alerts

#### Wow! Alert received in my inbox

| 2 Inbox - Microsoft Outloo | ĸ                                                                                                    |                               | ĿĒ         |
|----------------------------|----------------------------------------------------------------------------------------------------|-------------------------------|------------|
| Eile Edit View Go Iool     | s Actions Help                                                                                                    | Type a questio                | a for help |
| 🔂 New 🔸 🎯 🎦 🗙 🙈            | , Reply 🎯 Reply to All 🧠 Forward   📑 Send/Receive 🔹 🏠 Find 🖄   💷 Type a contact to find 💿 🤘 🖏                                                                                                    | 🖗 <sub>=</sub>                |            |
| Mail                       | Look for:   Search In  Inbox Find Now Clear                                                                                                    |                               | Options •  |
| Favorite Folders           | Inbox                                                                                                    |                               |            |
| 📴 Inbox (2)                | 🖾 🕴 🗋 🕼 From Subject                                                                                                    | Received V Size               | 8          |
| Chread Mail                |                                                                                                    |                               |            |
| Sent Items                 | 🖃 Date: Today                                                                                                    |                               |            |
| I Mail Folders             | 🍰 library@repoa.o REPOA library                                                                                                    | Fri 8/13/2010 3:50 PM 16 K    | 8          |
|                            | 🙈 🛛 oecdilbrary@oe RE: Your registration on OECD iLibrary. Action required - CU-0151047                                                                                                    | Fri 8/13/2010 3:40 PM 30 K    | 8 7        |
| Malbox - Hubert Shija      | 🙈 Hanna Mtango Feedback for Communications Strategy Presentation                                                                                                    | Fri 8/13/2010 2:53 PM 18 K    | 8 7        |
| Drafts [2]                 | 🙈 🖟 oecdilbrary@oe RE: Your registration on OECD iLibrary. Action required - CU-0151047                                                                                                    | Fri 8/13/2010 1:37 PM 25 K    | 8 🛛        |
|                            | The Economist o The Economist in audio is now available                                                                                                    | Fri 8/13/2010 12:45 PM 23 K   | 8 7        |
| 🧑 Junk E-mail [586         | Date: Vesterday                                                                                                    |                               |            |
| Outbox                     | Store News Your Library News - Durant 2010                                                                                                    | The 9/12/2010 10:51 20 M      | P 1        |
| Quarantine                 | The Francesist Delition this way to 7th 12th August 2010                                                                                                    | Thu 0/12/2010 10:51 20 N      | ·          |
| Search Folders             | Inte Economist Policies chis week: 7ci - 13ci Adgust 2010                                                                                                    | Thu 0/12/2010 /:4 31 k        | D          |
| Archive Folders            | etus-cimadegid Etus cimate change and bevelopment Reporter - Disaster Risk Rebuction meme                                                                                                    | Thu 0/12/2010 0:51 PM 97 N    | 2          |
| 🔄 🗟 Deleted Items          | eius-agriculture Eius Agriculture and Development Reporter                                                                                                    | Thu 0/12/2010 6:24 PM 66 K    | 200        |
| 🚞 Drafts                   | Utrais lines     Pre MCAD Newletter                                                                                                    | Thu 8/12/2010 4:5 104         | KD         |
| Inbox                      | Supple Street Street St | Thu 0/12/2010 12:39 6 KB      |            |
| Junk E-mail                | Prancis Omondi RE: RE: Grant proposal drant                                                                                                    | Thu 6/12/2010 12:11 11 K      | 3          |
| Quarantine                 | Kesearch on Po Pw: what's New on Propie, Spaces, Deliberation - August 5, 2010                                                                                                    | Thu 8/12/2010 11:58 25 K      | 5          |
| 🤁 Sent Items               | Francis Omonol RE: RE: Grant proposa grant                                                                                                    | Thu 8/12/2010 11:44 7 KB      |            |
| 🗄 🚞 Sync Issues (18)       | Date: Wednesday                                                                                                    |                               |            |
| Archivo Folders            | The Economist o New on The Economist online - 11th August 2010                                                                                                    | Wed 8/11/2010 9:33 PM 29 K    | 8          |
| And ive rolders            | 🙈 🛽 NGO Pulse [NGO-Pulse] Issue 233 - Women, Agriculture, Web Awards                                                                                                    | Wed 8/11/2010 1:45 PM 74 K    | 8 1        |
| Amail                      | A 🕼 Kazinia, Christo RE: Kikao cha Harus ya Gonza                                                                                                    | Wed 8/11/2010 9:27 AM 78 K    | 8 1        |
|                            | Aisha Magunguru How to get the below documents on line?                                                                                                    | Wed 8/11/2010 8:52 AM 9 KB    | 3          |
| 💶 Calendar                 | Joyce Bayona RE: communication strategy feedback                                                                                                    | Wed 8/11/2010 8:19 AM 20 K    | 8 3        |
|                            |                                                                                                    |                               |            |
| Contacts                   | Date: Tuesday                                                                                                    |                               |            |
| 💙 Tasks                    | Research on Po FW: Tanzania Daily Market Vatch-10.08.2010                                                                                                    | Tue 8/10/2010 9:15 AM 200     | KB N       |
|                            | Date: Mender                                                                                                    |                               |            |
| 🔍 🗀 🗹 🐥                    | Odde: Plotted     Odde: Plotted                                                                                                    | Mar. 9/0/2010 4-15 Ptt - 5001 |            |
| 1 Itame                    | Line Hill Selection Inclusion                                                                                                    | All folders are up to date    | nnected    |
| accords -                  |                                                                                                    | Harroders are up to date.     | - incudu   |

Listing of latest additions

| 🐱 REPOA library - Mess                                                                                        | age (Plain Text)                                                                                   | - 7 🛛                       |  |  |  |
|----------------------------------------------------------------------------------------------------|----------------------------------------------------------------------------------------------------|-----------------------------|--|--|--|
| : Eile Edit View Insert                                                                                       | Figmat Tools Actions Help                                                                          |                             |  |  |  |
| Reply   🖓 Reply to A!                                                                                         | 🗠 Forward   🎒 🐁   🗏   🔻 🖄 🖓 🖓 🕆 I 🐟 🗸 🛪 🗛 🖗                                                        |                             |  |  |  |
| From: library@repoa.or                                                                                        | .tz                                                                                                | Sent: Fri 8/13/2010 3:50 PM |  |  |  |
| To: Hubert Shija                                                                                              |                                                                                                    |                             |  |  |  |
| Subject: REPOA library                                                                                        |                                                                                                    |                             |  |  |  |
| Recent arrivals :                                                                                             | in the Library                                                                                     | <u>^</u>                    |  |  |  |
|                                                                                                    |                                                                                                    |                             |  |  |  |
| 1: The Foundat                                                                                                | ion for Civil Society annual report 2009: the state of civil society organisation                  | ns in Tanzania              |  |  |  |
| Date:                                                                                                    | The Foundation for Civil Society<br>2010                                                           |                             |  |  |  |
| Classification:                                                                                               | JQ3517.9.P7F68                                                                                     |                             |  |  |  |
|                                                                                                    |                                                                                                    |                             |  |  |  |
| 2: The Foundat                                                                                                | tion news, 2010 (17)<br>The Foundation for Civil Society                                           |                             |  |  |  |
| Date:                                                                                                    | 2010                                                                                               |                             |  |  |  |
| Classification:                                                                                               | JQ3517.9.P7F68                                                                                     |                             |  |  |  |
|                                                                                                    | Т                                                                                                  |                             |  |  |  |
| 3: How to buil                                                                                                | id N&E systems to support better government /                                                      |                             |  |  |  |
| Author:<br>Company:                                                                                           | Mackay, Keith Robin, 1951-<br>World Bank, Independent Evaluation Group.                            |                             |  |  |  |
| Date:                                                                                                    | 2007.                                                                                              |                             |  |  |  |
| Classification:                                                                                               | JF1351.M265                                                                                        |                             |  |  |  |
| URL:                                                                                                    | http://www.loc.gov/catdir/toc/ecip0720/2007023126.html                                             |                             |  |  |  |
|                                                                                                    |                                                                                                    |                             |  |  |  |
| 4: A cross-cul                                                                                                | itural theory of voter behavior /                                                                  |                             |  |  |  |
| Co-author:                                                                                                    | Falkowski, Andrzej: Newman, Bruce I                                                                |                             |  |  |  |
| Date:                                                                                                    | c2008.                                                                                             |                             |  |  |  |
| Classification:                                                                                               | JF1001.C83                                                                                         |                             |  |  |  |
| URL:                                                                                                    | http://www.loc.gov/catdir/toc/ecip078/2007000550.html                                              |                             |  |  |  |
|                                                                                                    |                                                                                                    |                             |  |  |  |
| 5: Ten steps to a results-based monitoring and evaluation system : a handbook for development practitioners / |                                                                                                    |                             |  |  |  |
| Co-author:                                                                                                    | Rist. Rev C                                                                                        |                             |  |  |  |
| Date:                                                                                                    | c2004.                                                                                             | ~                           |  |  |  |
| A start                                                                                                    | ny - Microsoft O 🚺 PEROA library - Ma 🖉 🖉 Internet Evolution 🔹 🖬 SDT user nuida - Mi 📝 Adoba Raada | er-fli 🛛 🖉 🖉 💽 🕄 , 3-55 pm  |  |  |  |
| June - Start                                                                                                  | an respect on the Anne / Them Color and the Explore of the Decision guide that the Result          |                             |  |  |  |

Information material received based on your areas of interests

For more support, e-mail us at library@repoa.or.tz or repoa@repoa.or.tz